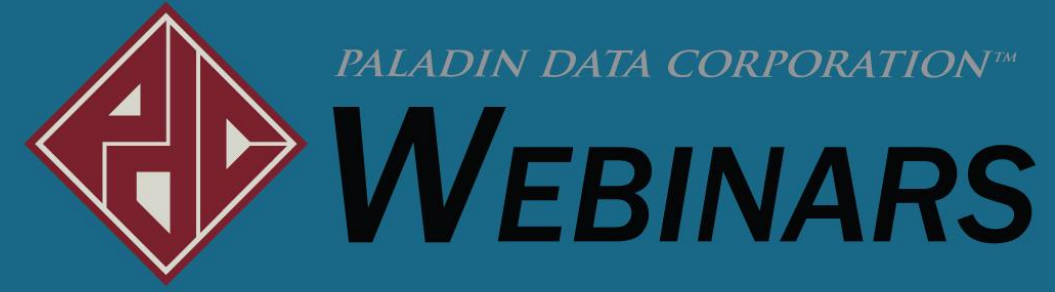

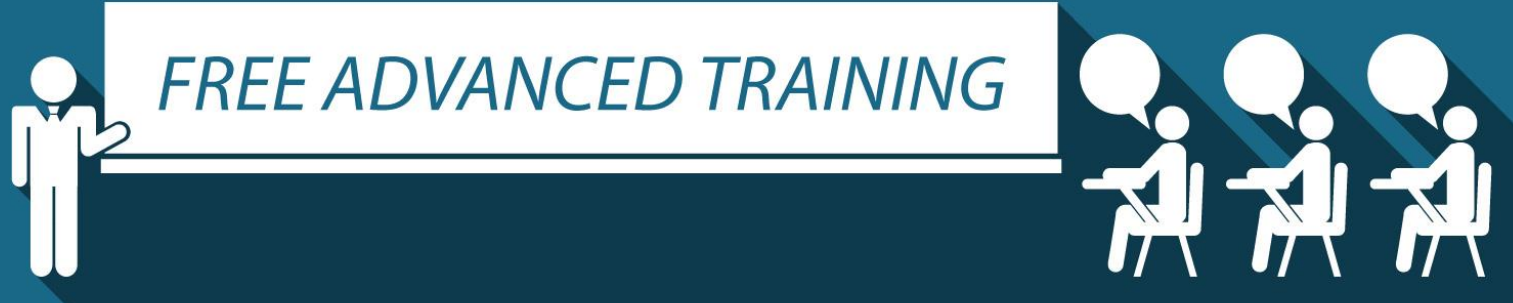

### **Encourage giving with Round up for Charity**

Charles Owen, Paladin

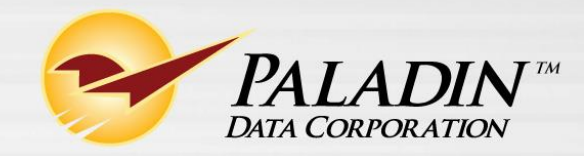

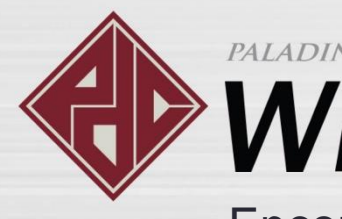

## **V**EBINARS

Encourage giving with Round up for Charity

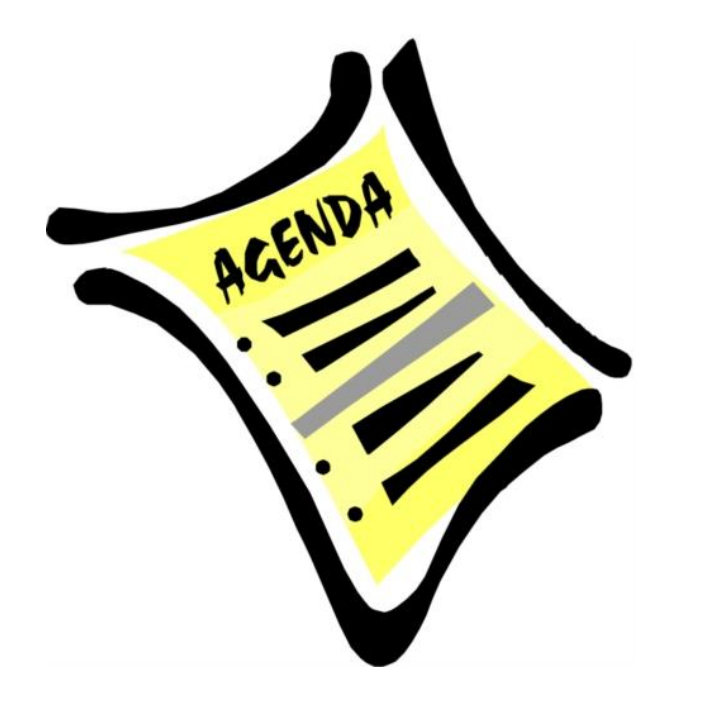

- Goals and purpose
- Checkout experience
- Pop-up window (Example)
- Set up and activate
- Add pre-existing charities
- Add new charities
- Activate more than one charity
- Receipt with a thank you note
- Learn more

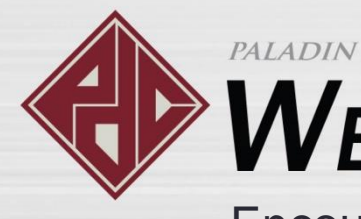

## WEBINARS

Encourage giving with Round up for Charity

### Goals and purpose

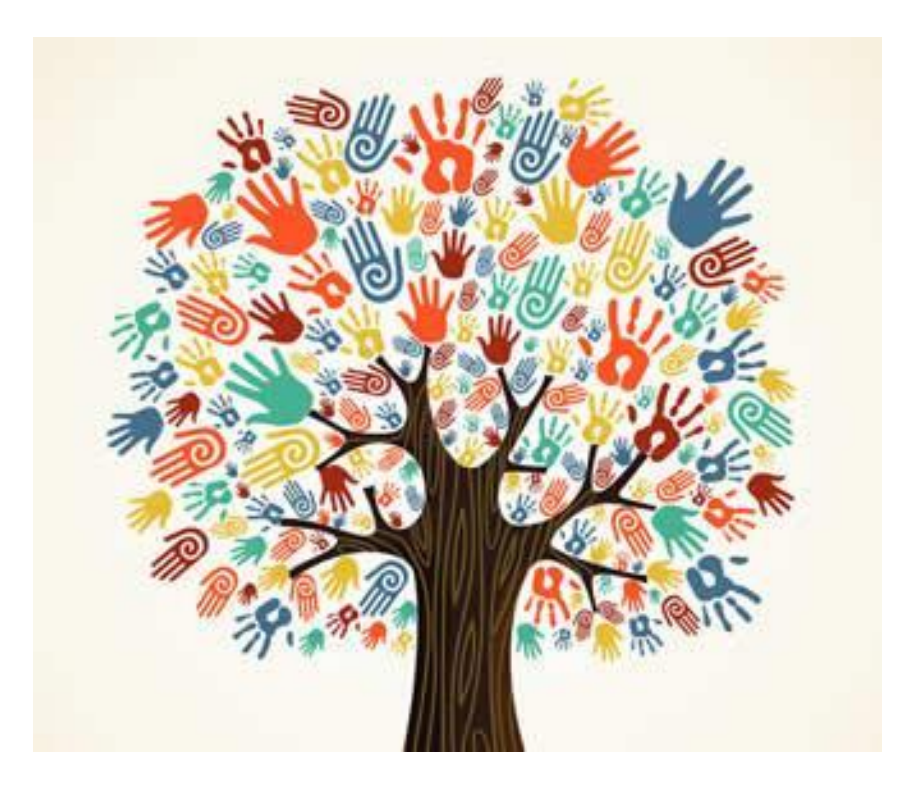

- Encourage giving.
- Give back to the community.
- Help those in need.
- Customer participation is quick and easy.
- Show concern for charitable causes.

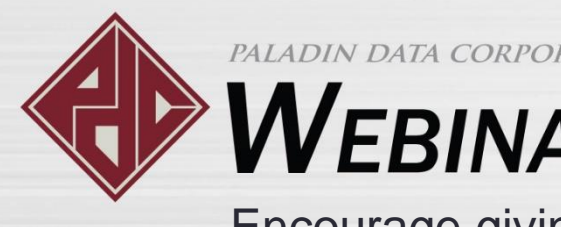

## *NEBINARS*

Encourage giving with Round up for Charity

#### Checkout experience

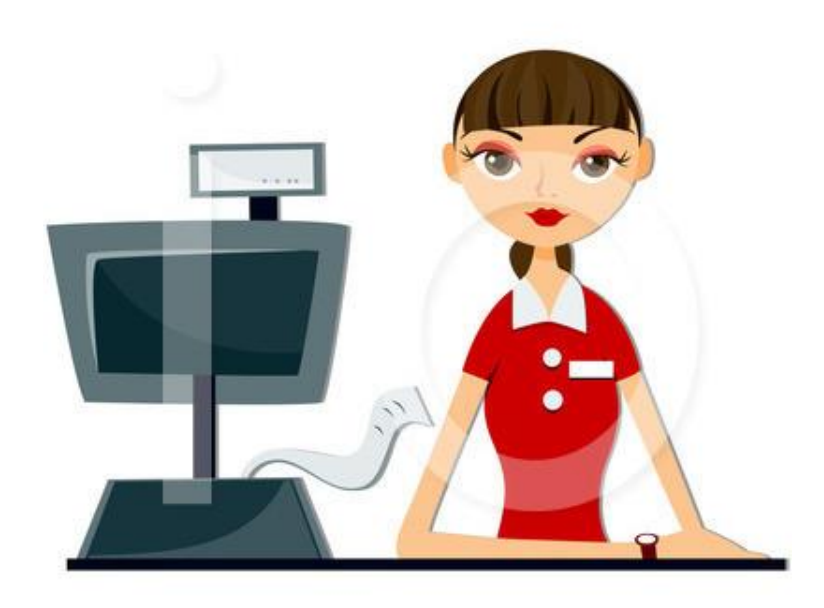

#### Voluntary

- Cashier is prompted to ask the customer, but is not required to do so.
- Customer can say yes or no.
- Can add more charity options.
- Receipt includes a thank you note.

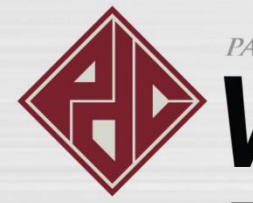

# WEBINARS

Encourage giving with Round up for Charity

### Pop-up window (Example)

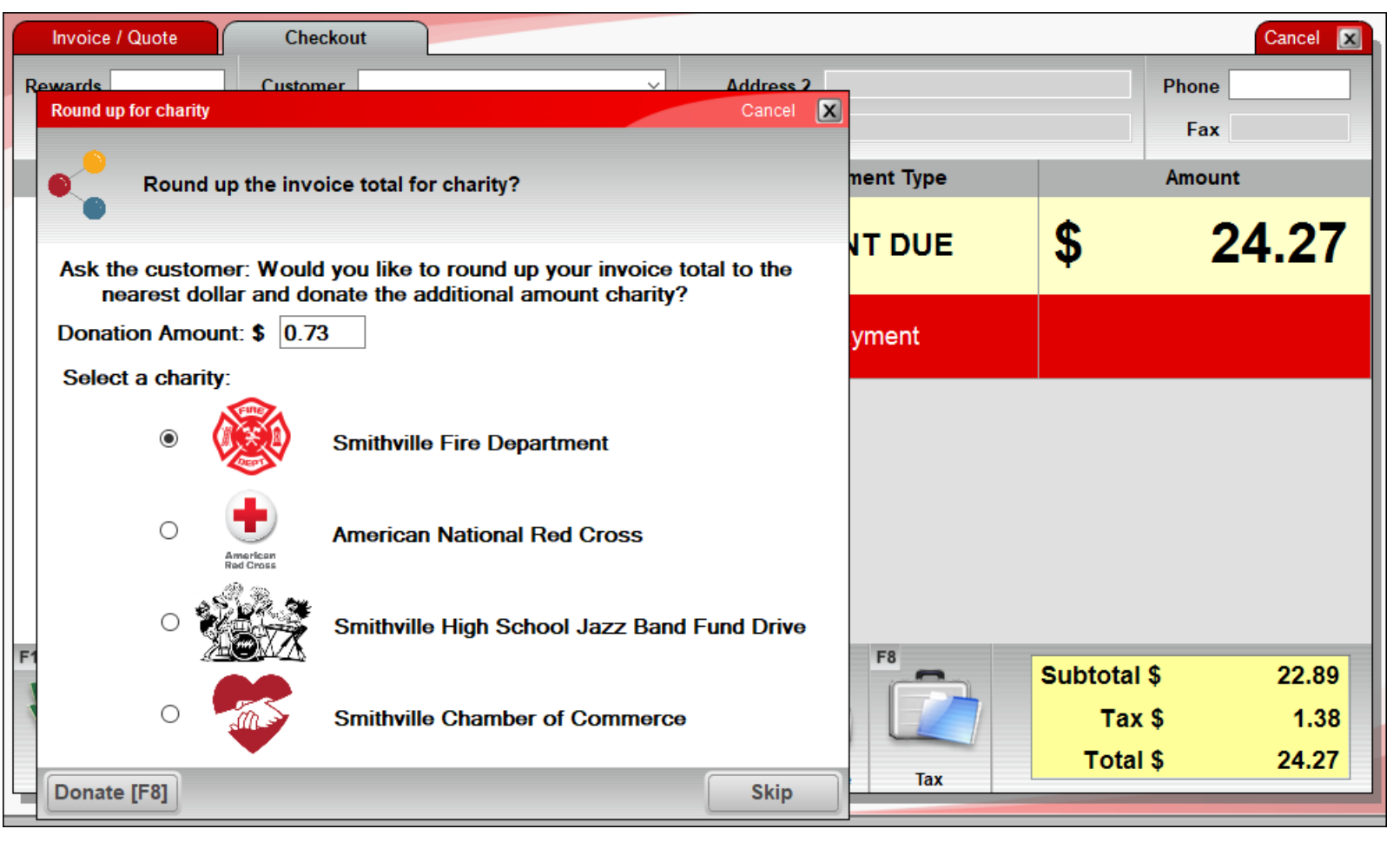

- Multiple options
- Easy selection
- Automatically rounds up the amount
- Easy to skip

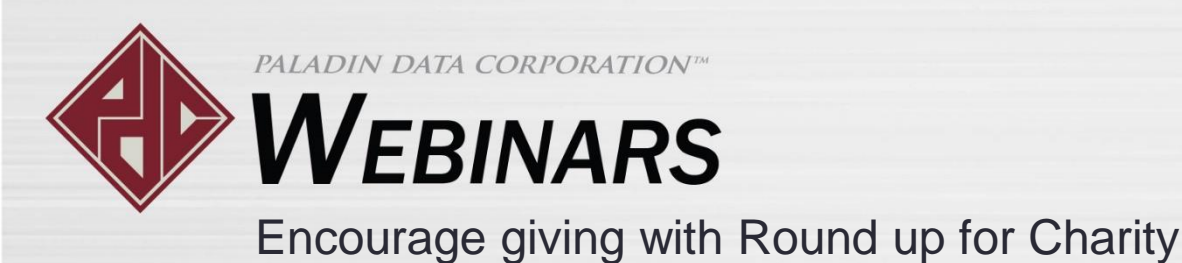

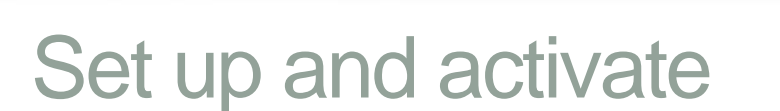

To turn on the Round Up for Charity feature, follow these steps:

- 1. On the **File** menu, click **Setup**.
- 2. In the **Paladin Configuration** window, click the **Charity** tab.
- 3. In the **Charity Options** pane, select the **Enable Roundup for Charity** tab.
- 4. Click Save.

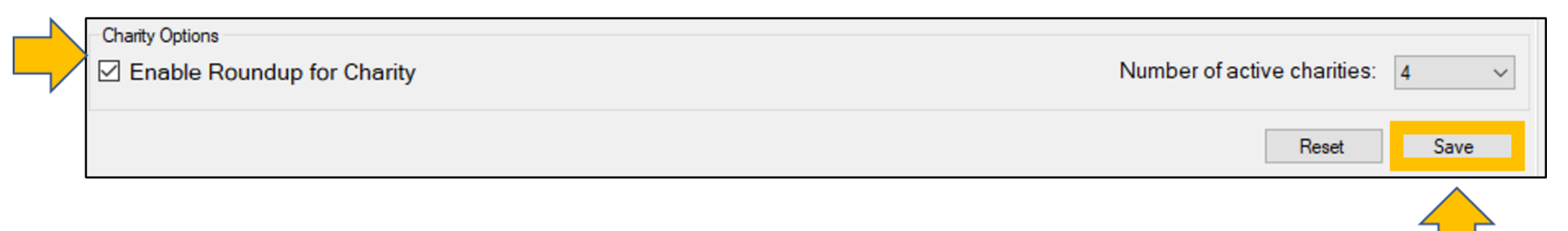

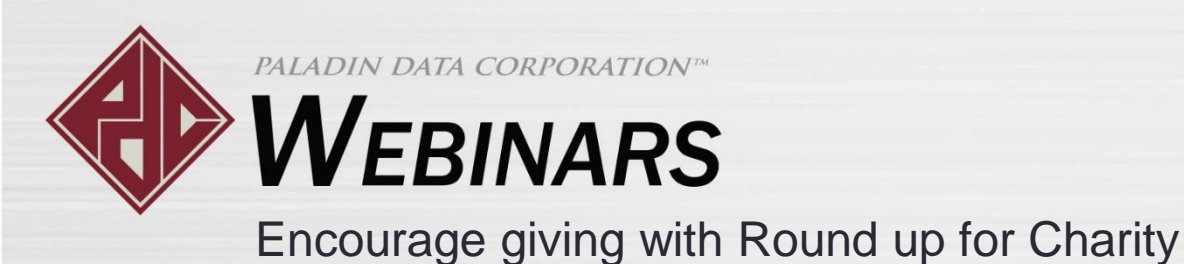

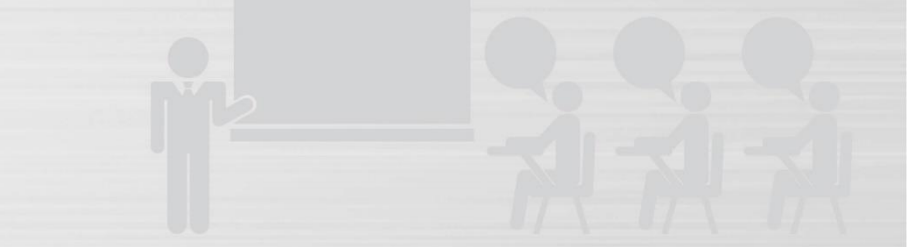

#### Add pre-existing charities

On the Charity tab, you can add pre-defined charities and your own charity choices to the Charities list.

Two pre-defined charities are available:

- American National Red Cross
- Children's Miracle Network Hospitals

To add a pre-defined charity, follow these steps:

- 1. In the **Charities** pane, click **New.**
- 2. In the **Charity** list, select a pre-defined charity.
- 3. Click Save.

**Note**: You cannot make name or logo changes to a pre-defined charity.

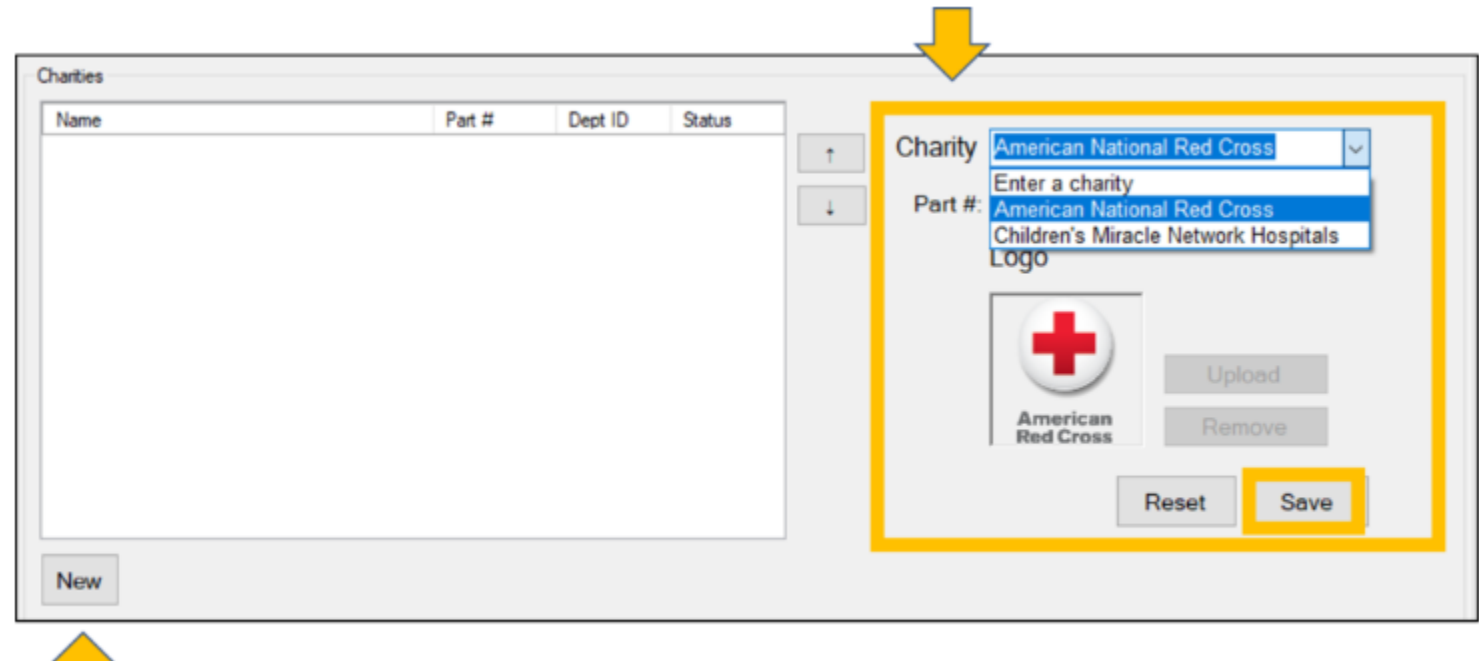

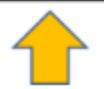

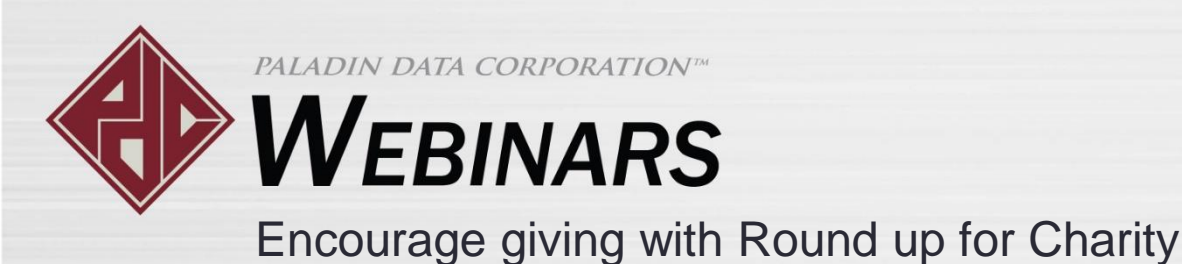

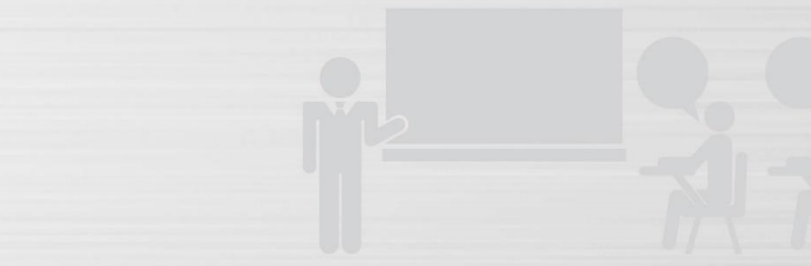

## Add new charities

To add a charity that is not pre-defined, follow these steps:

- 1. In the **Charities** pane, click **New**.
- 2. In the **Charity** box, enter the charity's name.
- 3. Optional: To upload a logo, click **Upload**, and then browse to the logo image.
  - Logos must use one of these image formats: PNG, BMP, GIF, TIF
  - JPEG logo images are not supported.
  - If you do not upload a logo, the default image will be a heart logo.
- 4. Click Save.

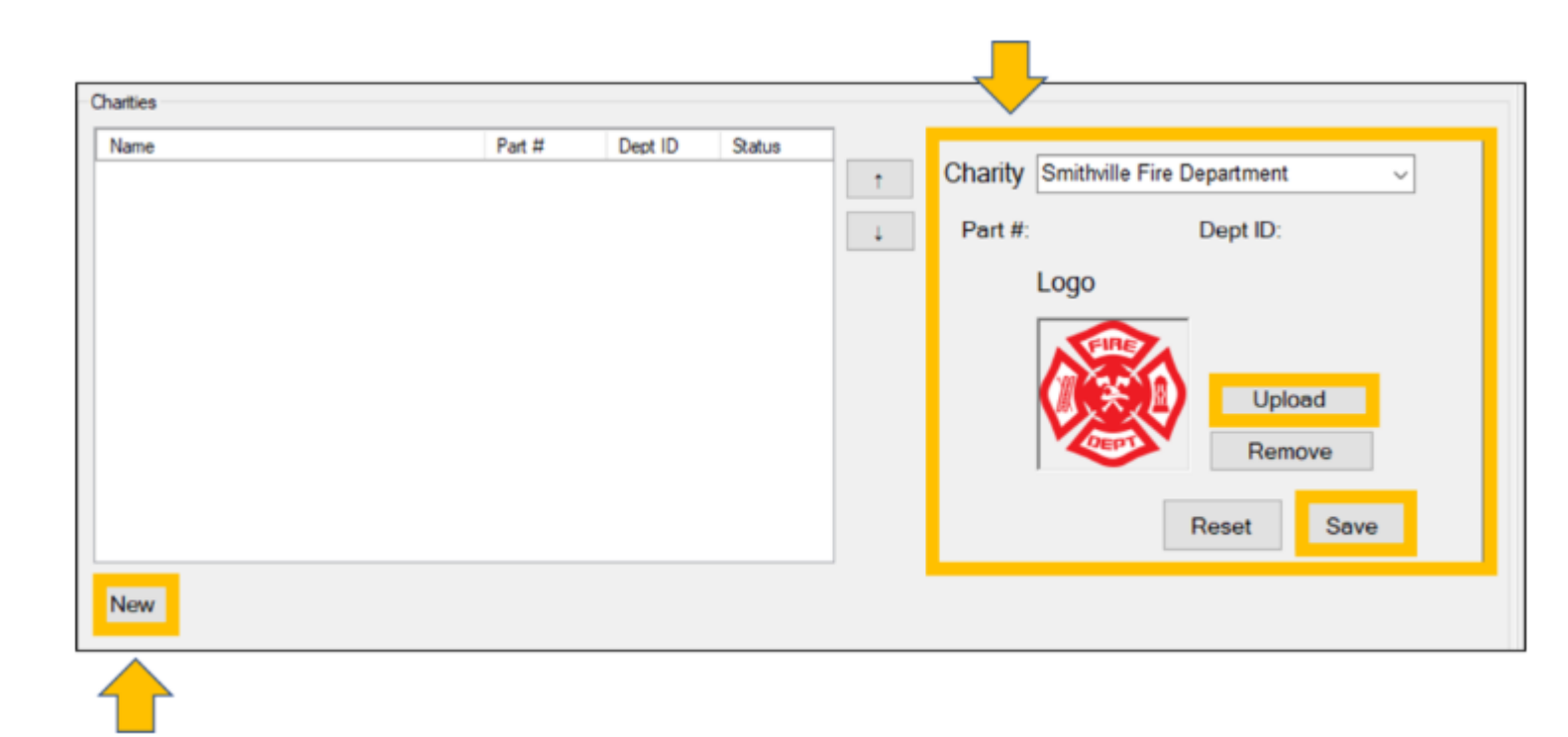

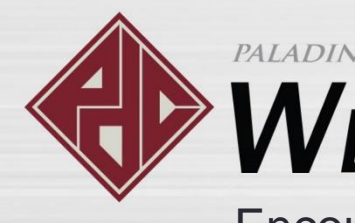

# WEBINARS

Encourage giving with Round up for Charity

#### Activate more than one charity

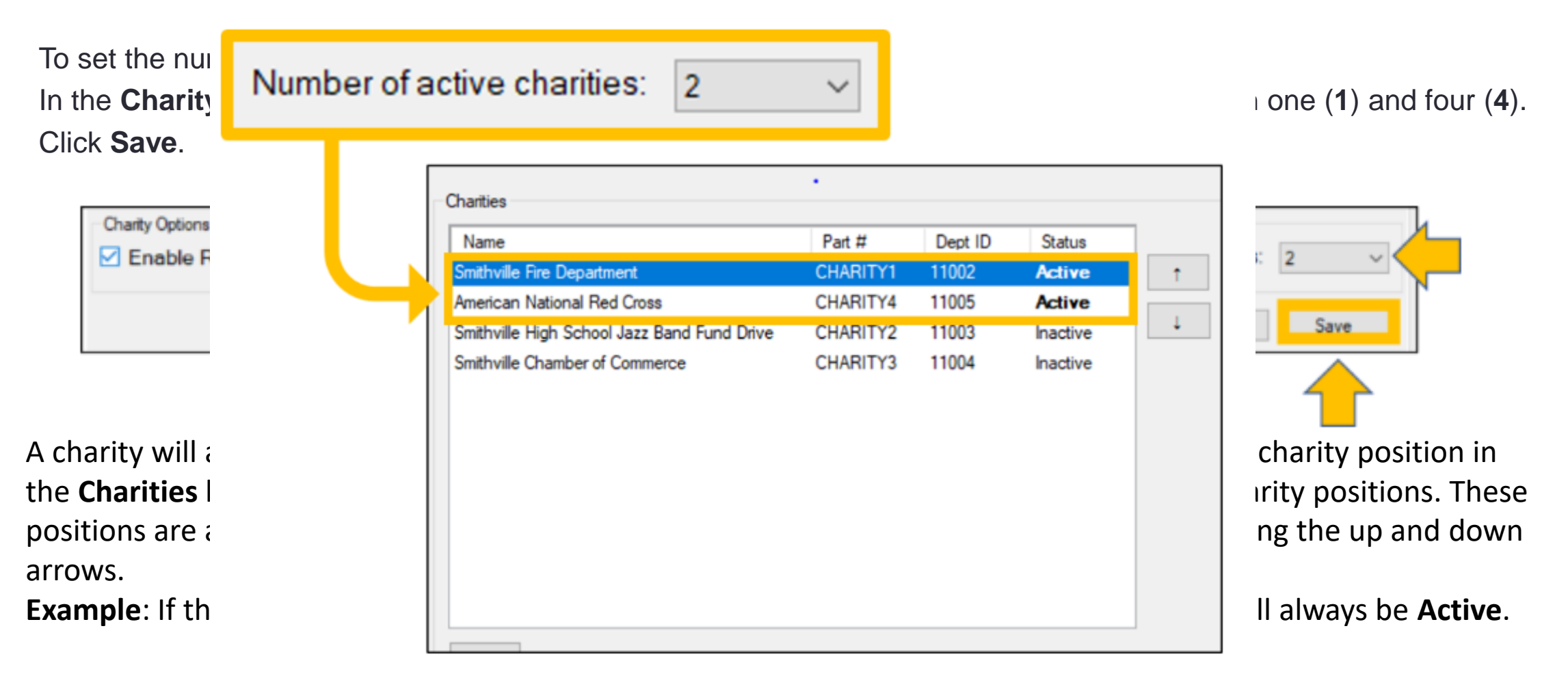

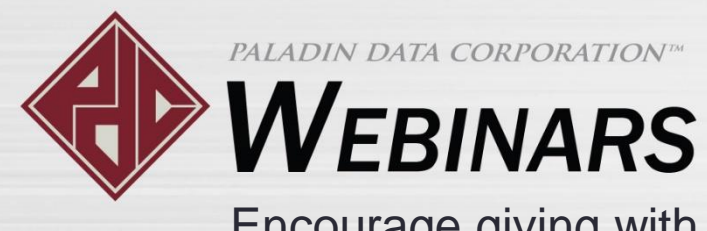

Encourage giving with Round up for Charity

#### Receipt with a thank you note

When the purchase is completed, donation details and a thank you note will appear on the receipt.

|  | CASH SALE                                                                          |                  |          |                |
|--|------------------------------------------------------------------------------------|------------------|----------|----------------|
|  | ITEM                                                                               | QTY S            | SALE/REG | EXT            |
|  | 1234                                                                               | 1.00<br>EACH     | 22.89    | 22.89          |
|  | HAMMER                                                                             |                  |          |                |
|  | CHARITY1                                                                           | 1.00<br>DONATION | 0.73     | 0.73<br>NONTAX |
|  | Smithville Fire Department<br>Thank you for rounding up your total for<br>charity. |                  |          |                |
|  |                                                                                    |                  |          |                |
|  | SUBTOTAL \$ 23.00                                                                  |                  |          |                |
|  | TOTAL \$ 24.49                                                                     |                  |          |                |
|  |                                                                                    | CASH 25          | . 00     |                |

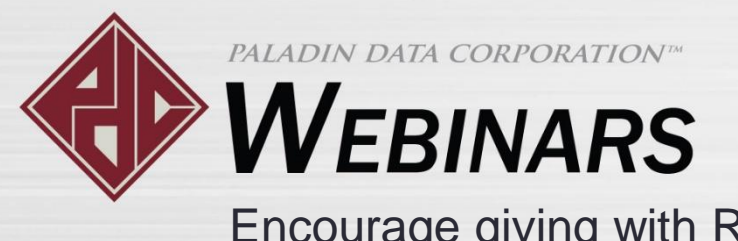

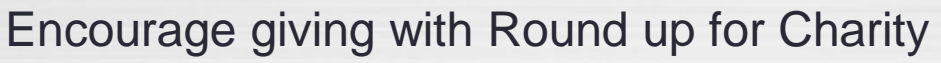

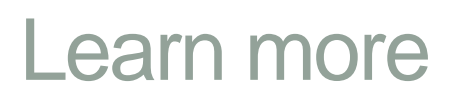

To learn more, see the following resources in our <u>Help Portal</u>:

- Inspire community giving with the Charity Round Up feature
- About Round Up for Charity
  - How to set up the Round Up for Charity feature
  - How to use the Round Up for Charity feature to collect donations
  - How to view charitable contribution totals in the Comparative Revenue Reports

A recording of this webinar will be available at portal.paladinpos.com/webinars.

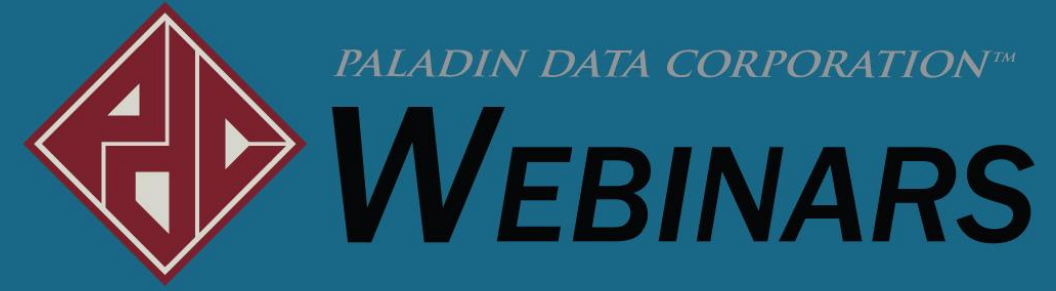

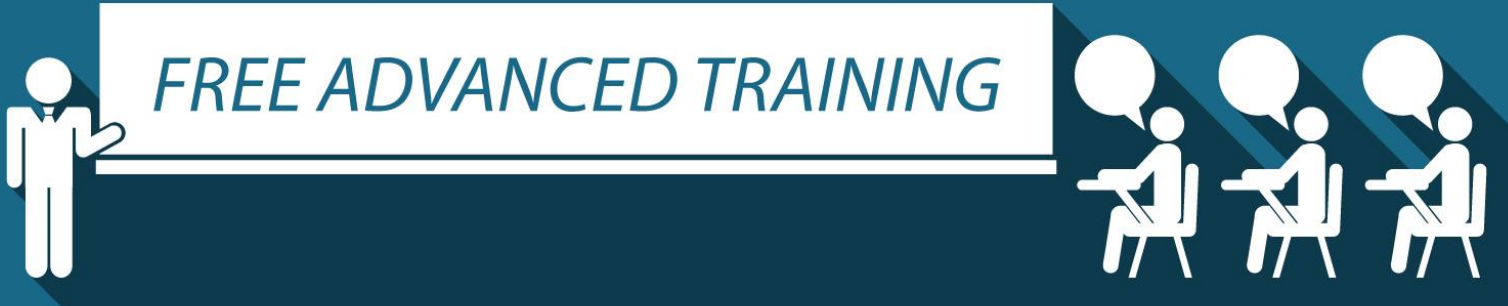

#### Recording available at: portal.paladinpos.com/webinars

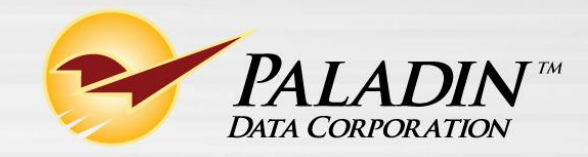